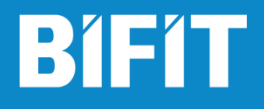

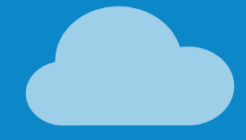

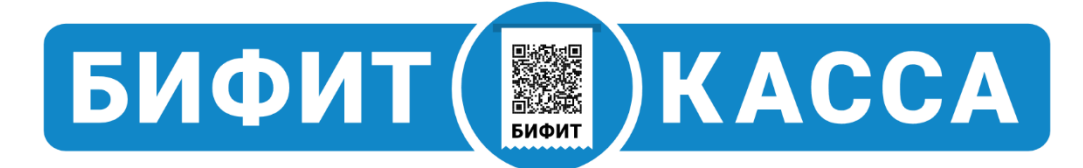

# Обмен через CSV файлы

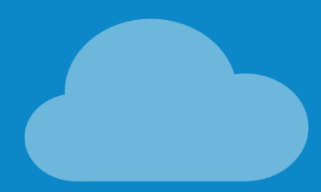

Версия 1.3

# Оглавление

| Сокращения            | . 3 |
|-----------------------|-----|
| Введение              | .3  |
| Общее                 | .4  |
| Пример файла загрузки | . 5 |
| Загрузка данных       | . 6 |
| Выгрузка данных       | .7  |
| Пример файла выгрузки | .7  |

### Сокращения

ФН – Фискальный Накопитель ККТ – Контрольно-Кассовая Техника ККМ – Контрольно-Кассовая Машина ОФД – Оператор Фискальных Данных ЦТО – Центр Технического Обслуживания

## Введение

Данное руководство описывает функции настройки мобильного приложения БИФИТ.КАССА на платформе Android и включает в себя такие процедуры как: установка, настройка и подключение кассового аппарата, а также подключение к Оператору Фискальных Данных. В качестве ККМ использован фискальный регистратор АТОЛ 11Ф.

Напоминаем, что согласно требованию Федерального закона № 54-ФЗ «О применении контрольно-кассовой техники при осуществлении наличных денежных расчетов и (или) расчетов с использованием платежных карт», ККМ должна быть зарегистрирована в налоговых органах и на ней должна быть проведена процедура регистрации.

# Общее

Обмен данными в формате CSV включает в себя две операции:

- 1. Загрузка справочника товаров
- 2. Выгрузка информации по продажам

Для создания файла данных в формате CSV можно воспользоваться программным обеспечение MS Excel.

Настройка обмена данными производится в Личный кабинет предпринимателя.

#### В левом меню выберите раздел УПРАВЛЕНИЕ – ОБМЕН ДАННЫМИ

| Степан Сидоров<br>(Администратор) | ОБМЕН ДАННЫМИ              |                                        |                 |
|-----------------------------------|----------------------------|----------------------------------------|-----------------|
| 000 'PACCBET" -                   | ФОРМАТ CSV ФОРМАТ АТОЛ     |                                        |                 |
| 🔮 Сводка 🗸                        | ИМПОРТ ДАННЫХ              | экспорт данных                         |                 |
| 🖹 Документы 🔻                     | Склад*                     | Источник данных *<br>Торговый объект - | Период отчета * |
| Справочники 🗸                     | Выбрать У Отменить         | Выберите торговый объект *             |                 |
| 🏥 Управление 🔺                    |                            | ТО ИП Галустян 👻                       |                 |
| Организации                       | Кодировка *                |                                        | СКАЧАТЬ         |
| Торговые объекты                  | UTF-8 👻                    |                                        |                 |
| Склады                            | ПРОВЕРИТЬ КОДИРОВКУ ИМПОРТ |                                        |                 |
| Сотрудники                        |                            |                                        |                 |
| Обмен данными                     |                            |                                        |                 |
| Сборудование 🗸                    |                            |                                        |                 |
|                                   |                            |                                        |                 |
|                                   |                            |                                        |                 |
|                                   |                            |                                        |                 |
|                                   |                            |                                        |                 |
|                                   |                            |                                        |                 |
| () Выйти из аккаунта              |                            |                                        |                 |

# Пример файла загрузки

Подготовьте файл следующего содержания. Обратите внимание, что в первой строке всегда необходимо указывать шапку файла загрузки.

 $\label{eq:interm} \textit{ID}; \textit{FULL\_NAME}; \textit{RAME}; \textit{GROUP}; \textit{NDS}; \textit{BARCODE}; \textit{PRICE}; \textit{VENDOR\_CODE}; \textit{CURRENCY\_CODE}; \textit{COUTRY\_CODE}; \textit{UNIT\_CODE}; \textit{PURCHASE\_PRICE}; \textit{WEIG} \textit{HTED}; \textit{ALCOHOL} \textit{ALCOHOL} ALCOHOL ALCOHOL ALCOHOL ALCOHOL ALCOHOL ALCOHOL ALCOHOL ALCOHOL ALCOHOL ALCOHOL ALCOHOL ALCOHOL ALCOHOL ALCOHOL ALCOHOL ALCOHOL ALCOHOL ALCOHOL ALCOHOL ALCOHOL ALCOHOL ALCOHOL ALCOHOL ALCOHOL ALC$ 

1;Ручка синяя производитель Заря;Ручка синяя;Канцелярия#Ручки#Синего цвета;18;1234567891011;123.00;1234567;643;796;;;

2; Ручка красная производитель Заря; Ручка красная; Канцелярия#Ручки#Красного цвета; 18; 22222222222; 332.15; 433333; 643,643; 796;;;

3;Ручка зеленая производитель Заря;; Канцелярия#Ручки#Зеленого цвета;18;;;; 643;643;796;;;

| Обозначение  | Описание                          | Пример               | Примечания                |
|--------------|-----------------------------------|----------------------|---------------------------|
| ID           | Идентификатор                     | 1                    | Уникальный код.           |
|              | номенклатуры;                     |                      | Допустимо использование   |
|              | (Обязательное поле)               |                      | ID из внешней системы.    |
| FULL_NAME    | Полное наименование               | Ручка синяя          |                           |
|              | номенклатуры; (Не                 | производитель Заря   |                           |
|              | обязательное поле)                |                      |                           |
| NAME         | Сокращенное наименование          | Ручка синяя          |                           |
|              | номенклатуры; (Не                 |                      |                           |
| CROUP        | обязательное поле)                | K //P //C            | D                         |
| GROUP        | I руппы, в которые вложена        | Концелярия#Ручки#Син | Вложенность групп         |
|              | номенклатура; (Не                 | его цвета            | определяется знаком «#»   |
| NDC          |                                   | 10                   | UTC 199/                  |
| RABCODE      | Натин исл. (Ца обязотельное поле) | 10                   | пдс 18%                   |
| DAKCODE      | штрих-код; (пе обязательное       | 1234307891011        |                           |
| PDICE        |                                   | 123.00               |                           |
| VENDOR CODE  | Артикул: (Не обязательное поле)   | 123.00               | Газделитель – точка.      |
| VENDOR_CODE  | поле)                             | 1254507              |                           |
| CURRENCY CO  | Код валюты по                     | 643                  | Рубли                     |
| DE           | классификатору ОКВ: (Не           | 0+5                  | 1 yoshi                   |
| 22           | обязательное поле)                |                      |                           |
| COUNTRY COD  | Код страны по                     | 643                  | Россия                    |
| E            | классификатору                    |                      |                           |
|              | ОКСМ; (Не обязательное            |                      |                           |
|              | поле)                             |                      |                           |
| UNIT_CODE    | Код единицы измерения по          | 796                  | Штуки                     |
|              | классификатору ОКЕИ; (Не          |                      |                           |
|              | обязательное поле)                |                      |                           |
| PURCHASE_PRI | Закупочная цена; (Не              | 99.34                | По умолчанию = 0,00 руб.  |
| CE           | обязательное поле)                |                      | Разделитель – точка.      |
| WEIGHTED     | Признак весового товара; (Не      | 1                    | 1 – весовой товар.        |
|              | обязательное поле)                |                      | По умолчанию поле пустое  |
|              |                                   |                      | (не весовой товар)        |
| ALCOHOL      | Признак                           |                      | 1 – алкогольная продукция |
|              | алкогольной                       |                      | по умолчанию поле пустое  |
|              | продукции;(Не                     |                      | (не алкогольная           |
|              | обязательное поле)                |                      | продукция)                |

#### Расшифровка полей:

**Внимание!** При обновлении данных идентификация товара проводится по полю ID

# Загрузка данных

В разделе ИМПОРТ ДАННЫХ проведите следующие операции:

- 1. Выберите из выпадающего списка склад торгового объекта
- 2. Выберите подготовленный заранее CSV файл с данными
- 3. Укажите кодировку файла.
- Если Вы не знаете кодировку, нажмите ПРОВЕРИТЬ КОДИРОВКУ. Ниже отобразятся первые строки вашего файла в выбранной ранее кодировке. Если отображение данных не корректно, укажите другую кодировку и повторите пункт еще раз.
- 5. Нажмите ИМПОРТ, чтобы загрузить номенклатуру.

| ОБМЕН ДАННЫМИ                                                                                                |                            |                         |
|----------------------------------------------------------------------------------------------------|----------------------------|-------------------------|
| ФОРМАТ СSV ФОРМАТ АТОЛ                                                                                       |                            |                         |
| ИМПОРТ ДАННЫХ                                                                                                | ЭКСПОРТ ДАННЫХ             |                         |
| Склад * 1. Выберите склад                                                                                    | Источник данных *          | Период отчета *         |
| ТО ИП Галустян 🔻                                                                                             | Торговый объект 🔹          | 12.04.2018 - 13.04.2018 |
| 🛃 Выбрать 🗙 Отменить                                                                                         | Выберите торговый объект * |                         |
| 2. Выберите CSV файл                                                                                         | ТО ИП Галустян 🔻           |                         |
| Кодировка * 3. Укажите кодировку файл                                                                        | па                         | СКАЧАТЬ                 |
| UTF-8 🔻                                                                                                    |                            |                         |
| ПРОВЕРИТЬ КОДИРОВКУ ИМПОРТ                                                                                   |                            |                         |
| 4. Нажмите ПРОВЕРИТЬ<br>КОДИРОВКУ, если<br>кодировка не корреткная,<br>смените ее номенклатурны<br>е позиции | i -                        |                         |

**Внимание!** Если кнопки ПРОВЕРИТЬ КОДИРОВКУ и ИПМОРТ неактивны, после выбора CSV файла, проверьте наличии в первой строке описание полей, как представлено на примере

### Выгрузка данных

Выгрузка данных происходит по итогу проведенных продаж. Для получения файла выгрузки укажите следующие параметры:

- 1. Укажите период данных
- 2. Источник данных
  - а. Торговый объект (если необходима информация по продажам в разрезе торгового объекта)
  - b. Кассовый аппарат (если необходима информация по продажам в разрезе кассового аппарата)
- 3. Укажите источник данных (В зависимости от п.1)
- 4. Нажмите СКАЧАТЬ

# Пример файла выгрузки

22.03.2018;;Эмулятор ККТ Эмулятор ККТ;Приход;Т-789000;Телевизоры;Рубин - 340;Рубин - 340;Сидоров;500.00;1;18;500.00;0 22.03.2018;2000019137962;Эмулятор ККТ Эмулятор ККТ;Приход;К-7778;;Кофеварка BRAUN KF22R;Кофеварка BRAUN КF22R;Сидоров;19932.00;1;18;19932.00;0

ККТ: Наскларови, 1752.101; 752.101; 752.101;

| 1 40 |                              |
|------|------------------------------|
| N⁰   | Описание                     |
| 1    | Дата продажи                 |
| 2    | Штрихкод товара              |
| 3    | Кассовый аппарат             |
| 4    | Тип документа                |
| 5    | Товарная группа              |
| 6    | Краткое наименование         |
| 7    | Полное наименование          |
| 8    | Кассир                       |
| 9    | Цена                         |
| 10   | Количество                   |
| 11   | Ставка НДС                   |
| 12   | Сумма                        |
| 13   | Фискальный признак документа |

#### Расшифровка полей: